# Инструкция по установке и настройке приложения IPTVPORTAL на телевизорах LG

ООО Ярнет

Редакция от 23.12.2023

# Содержание

| 1. | ]   | Подключение телевизора к сети          | 3 |
|----|-----|----------------------------------------|---|
|    | 1.1 | 1 Подключение телевизора по Wi-Fi сети | 3 |
|    | 1.2 | 2 Подключение по Ethernet-кабелю.      | 4 |
| 2. |     | Установка приложения                   | 5 |
| 3. | (   | Ошибки                                 | 6 |

## 1. Подключение телевизора к сети

Для просмотра телевидения необходимо подключить устройство к интернету от компании Ярнет и установить приложение IPTVPORTAL.

Подключить телевизор можно к Wi-Fi сети или Ethernet-кабелем.

### 1.1 Подключение телевизора по Wi-Fi сети

Включите телевизор и зайдите в настройки.

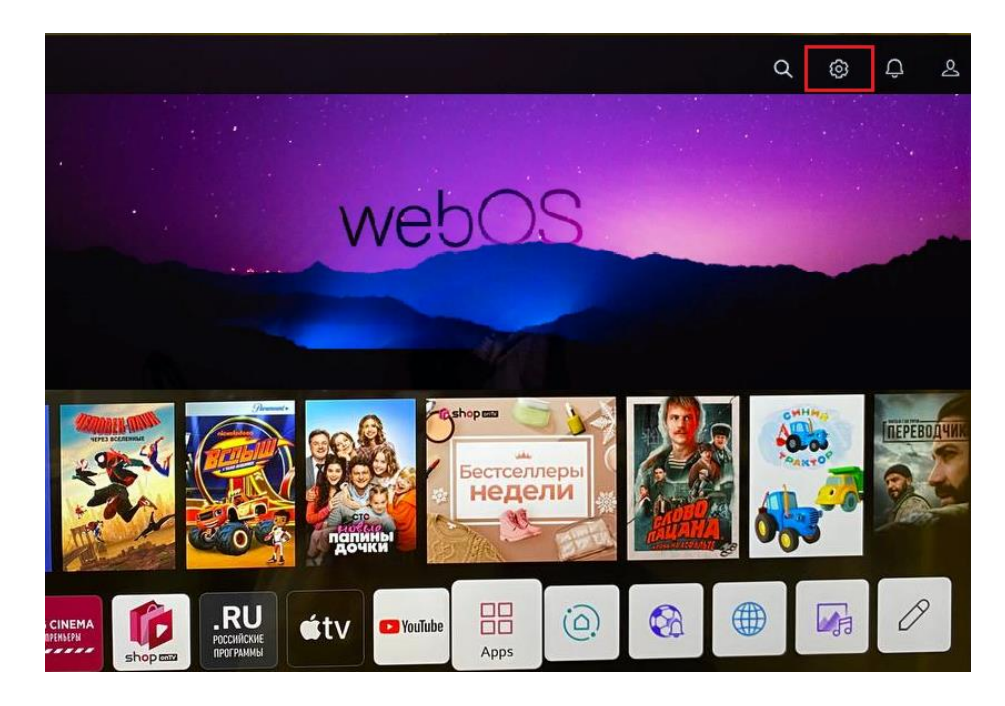

Выберите «Сеть».

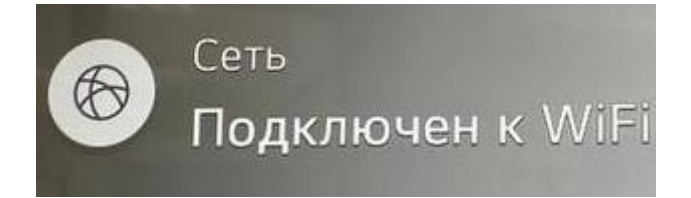

В появившемся окне слева выберите значок настроек, далее «Подключение к сети Wi-Fi». В списке сетей выберите Вашу сеть и подключитесь к ней. Убедитесь, что подключение выполнение успешно.

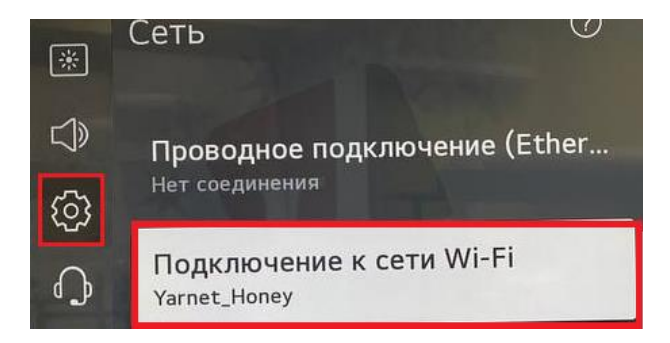

### 1.2 Подключение по Ethernet-кабелю.

Включите телевизор откройте меню, далее зайдите в настройки.

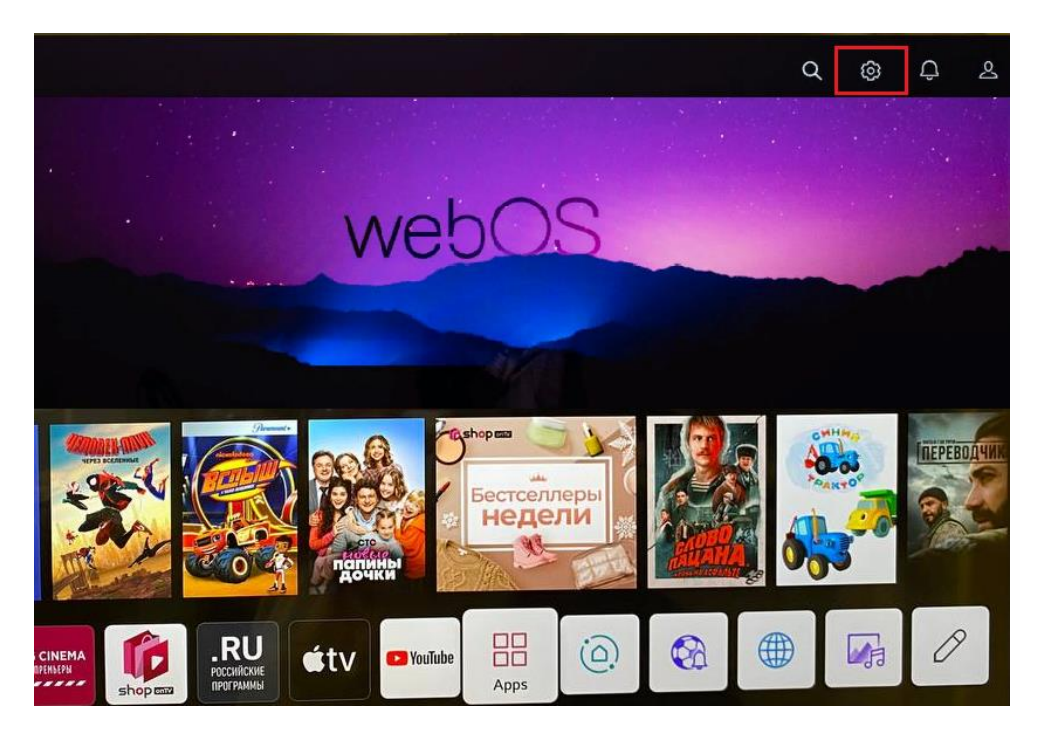

Выберите «Сеть».

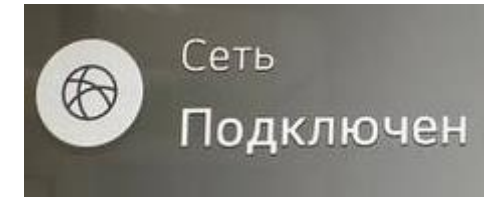

В появившемся окне слева выберите значок настроек, далее «Подключение к сети Wi-Fi». В списке сетей выберите Вашу сеть и подключитесь к ней. Убедитесь, что подключение выполнение успешно.

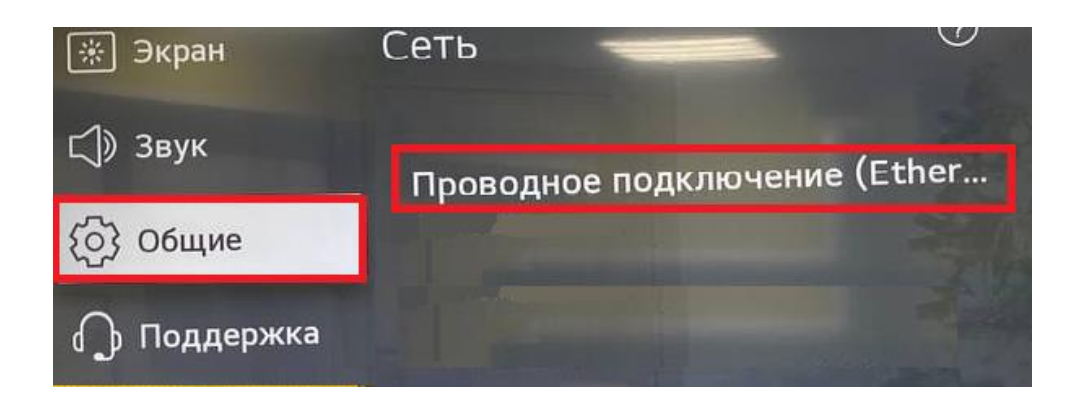

# 2. Установка приложения

Зайдите в меню и выберите «Apps».

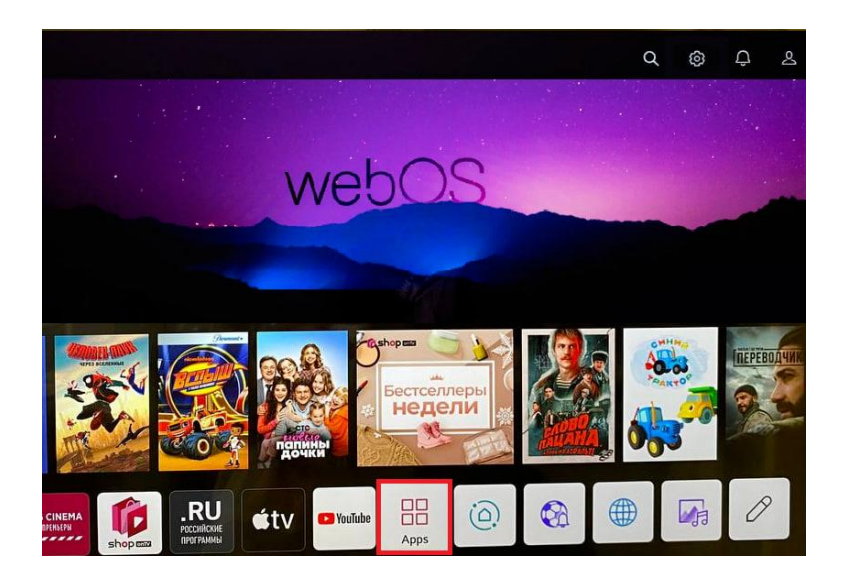

В поиске введите «**IPTVPORTAL**» и выберите показанное на картинке приложение.

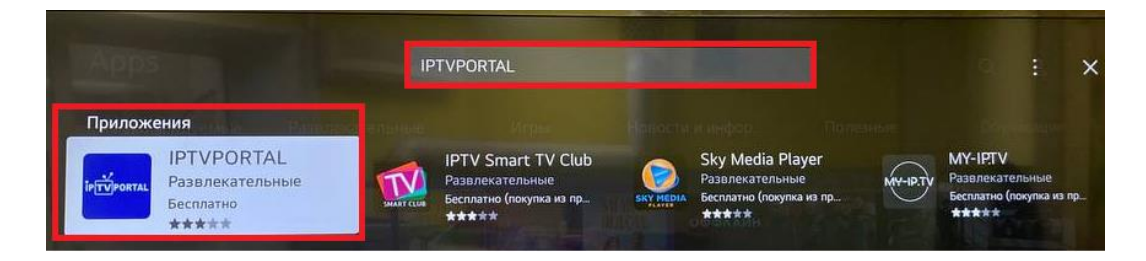

Установите приложение.

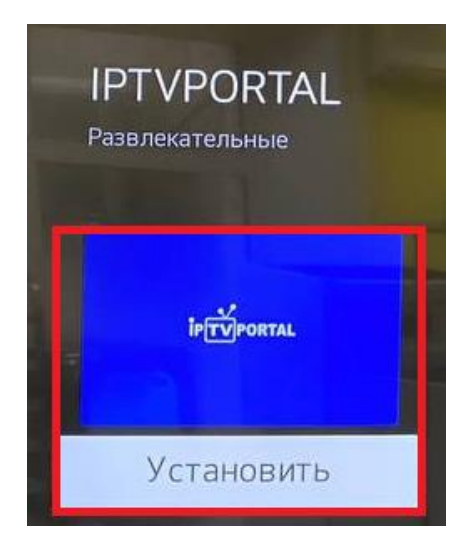

Далее в списке установленных приложений выберите «IPTVPORTAL».

При запуске приложения Вы увидите короткое сообщение на экране: «Нажмите ОК для входа в настройки» или «Press OK for settings». Сообщение исчезнет через 3 секунды, если требуется перейти в настройки нужно успеть нажать «OK».

# 3. Ошибки

**Отсутствие Интернет-соединение** - первым делом, убедитесь, что Ваш телевизор подключен к интернету. Проверьте настройки сети и убедитесь, что Wi-Fi или Ethernet соединение работает должным образом.

Устаревшее ПО или приложение - убедитесь, что ваше IPTV приложение или ПО на телевизоре обновлено до последней версии. Проверьте наличие обновлений и установите их при необходимости. Это может помочь исправить ошибки и улучшить работу приложения.

**Проблемы с кэшем и временными файлами** - если IPTVPORTAL работал ранее, но перестал открываться, вам может потребоваться очистить кэш и временные файлы приложения. В настройках вашего телевизора найдите раздел, связанный с хранением кэша и временных файлов, и удалите их. Это может помочь исправить ошибки и восстановить работу приложения.